# 1 Topic

## Understanding the naive bayes classifier for discrete predictors.

The naive bayes approach is a supervised learning method which is based on a simplistic hypothesis: it assumes that the presence (or absence) of a particular feature of a class is unrelated to the presence (or absence) of any other feature (<u>http://en.wikipedia.org/wiki/Naive Bayes classifier</u>). Yet, despite this, it appears robust and efficient. Its performance is comparable to other supervised learning techniques. Various reasons have been advanced in the literature. In this tutorial, we highlight an explanation based on the representation bias. The naive bayes classifier is a linear classifier, as well as linear discriminant analysis, logistic regression or linear SVM (support vector machine). The difference lies on the method of estimating the parameters of the classifier (the learning bias).

While the Naive Bayes classifier is widely used in the research world, it is not widespread among practitioners which want to obtain usable results. On the one hand, the researchers found especially it is very easy to program and implement it, its parameters are easy to estimate, learning is very fast even on very large databases, its accuracy is reasonably good in comparison to the other approaches. On the other hand, the final users do not obtain a model easy to interpret and deploy, they does not understand the interest of such a technique.

Thus, we introduce in **Tanagra** (*version 1.4.36 and later*) a new presentation of the results of the learning process. The classifier is easier to understand, and its deployment is also made easier.

In the first part of this tutorial, we present some theoretical aspects of the naive bayes classifier. Then, we implement the approach on a dataset with Tanagra. We compare the obtained results (the parameters of the model) to those obtained with other linear approaches such as the logistic regression, the linear discriminant analysis and the linear SVM. We note that the results are highly consistent. This largely explains the good performance of the method in comparison to others.

In the second part, we use various tools on the same dataset (Weka 3.6.0, R 2.9.2, Knime 2.1.1, Orange 2.0b and RapidMiner 4.6.0). We try above all to understand the obtained results.

## 2 Naïve bayes classifier

Let  $\aleph = (X_1, \dots, X_J)$  the set of predictors, Y is the target attribute (with K values). In this tutorial, we assume that all the predictors are discrete<sup>1</sup>. For one instance  $\omega$  that we want to classify, the Bayesian rule consists in to maximize the class posterior probability i.e.

$$\hat{y}(\omega) = y_{k^*} \Leftrightarrow y_{k^*} = \arg \max_k P[Y = y_k / \aleph(\omega)]$$

The classification is based on a good estimation of the conditional probability P(Y|X). It can be rewritten as follows.

<sup>&</sup>lt;sup>1</sup> If we have some continuous predictors, we can discretize them – see <u>http://data-mining-tutorials.blogspot.com/2010/05/discretization-of-continuous-features.html</u>

$$P[Y = y_k / \aleph(\omega)] = \frac{P(Y = y_k) \times P[\aleph(\omega) / Y = y_k]}{P[\aleph(\omega)]}$$

Because we want to maximize this quantity according to  $y_k$ , and that the denominator of the formula does not depend on this one, we can use the following rule.

$$\hat{y}(\omega) = y_{k^*} \Leftrightarrow y_{k^*} = \arg\max_k P(Y = y_k) \times P[\aleph(\omega)/Y = y_k]$$

#### 2.1 Conditional independence of predictors

The probability  $P(Y = y_k)$  is easy to estimate from a sample. We compute the relative frequencies of the values. We use the "m probability estimate" which is more reliable, especially when we deal with a small dataset. Let  $n_k$  the number instances belonging to the class  $y_k$  into the learning sample, we have

$$\hat{P}(Y = y_k) = p_k = \frac{n_k + m}{n + m \times K}$$

If we set m = 1, we have the Laplace estimate.

The main difficulty is to give a reliable estimation of the conditional probability  $P[\aleph(\omega)/Y = y_k]$ . We often introduce some hypothesis to make the estimation tractable (e.g. linear discriminant analysis, logistic regression). In the case of the naive bayes classifier, we claim that the predictors are independent conditionally to the values of the target attribute i.e.

$$P[\aleph(\omega)/Y = y_k] = \prod_{j=1}^{J} P[X_j(\omega)/Y = y_k]$$

The number of parameters to estimate is dramatically lowered. For the predictor X which takes L values, we use

$$\hat{P}[X = l / Y = y_k] = p_{l/k} = \frac{n_{kl} + m}{n_k + m \times L}$$

 $n_{kl}$  is the number of instances belonging to (X= l) and (Y = y<sub>k</sub>). We set usually m = 1 for the Lapace correction. In any case, m > 0 is necessary to avoid the problem resulting from  $n_{kl} = 0$ .

To simplify the calculations, we use instead the natural logarithms of the conditional probability formula. The classification rule becomes

$$\hat{y}(\omega) = y_{k^*} \Leftrightarrow y_{k^*} = \arg\max_k \left\{ \ln P(Y = y_k) + \sum_{j=1}^J \ln P[X_j(\omega)/Y = y_k] \right\}$$

In the follows, we name  $d(y_k, \aleph)$  the classifications functions

$$d(y_k,\aleph) = \ln P(Y = y_k) + \sum_{j=1}^{J} \ln P[X_j(\omega)/Y = y_k]$$

24 juillet 2010

## 2.2 Numerical example

## 2.2.1 Computing the conditional probabilities

We want to predict a heart disease from the characteristics of patients. The target attribute is DISEASE (positive, negative). The predictors are EXANG (yes or no) and CHEST\_PAIN (asympt, atyp\_angina, non\_anginal, typ\_angina).

We count the number of instances for each class.

| Nombre de disease |       |
|-------------------|-------|
| disease           | Total |
| positive          | 104   |
| negative          | 182   |
| Total             | 286   |

We get the estimation of the prior probabilities (m = 1)

$$p_{+} = \frac{104 + 1}{286 + 2} = 0.3646$$
$$p_{-} = \frac{182 + 1}{286 + 2} = 0.6354$$

We compute also the conditional probabilities of each value of the descriptors according to the values of the target attribute.

| Nombre de disease | exang |    |     |       |     |
|-------------------|-------|----|-----|-------|-----|
| disease           | yes   | no |     | Total |     |
| positive          |       | 68 | 36  |       | 104 |
| negative          |       | 19 | 163 |       | 182 |
| Total             |       | 87 | 199 |       | 286 |

| Nombre de disease | chest_pain |      |         |             |    |            |    |       |
|-------------------|------------|------|---------|-------------|----|------------|----|-------|
| disease           | asympt     | atyp | _angina | non_anginal |    | typ_angina |    | Total |
| positive          |            | 81   | 8       |             | 11 |            | 4  | 104   |
| negative          |            | 39   | 95      | i           | 41 |            | 7  | 182   |
| Total             |            | 120  | 103     |             | 52 |            | 11 | 286   |

| P(exang/di | sease) |
|------------|--------|
| 0.6509     | 0.3491 |
| 0.1087     | 0.8913 |
|            |        |

| P(chest_pain/disease) |        |        |        |  |  |  |  |  |  |  |
|-----------------------|--------|--------|--------|--|--|--|--|--|--|--|
| 0.7593                | 0.0833 | 0.1111 | 0.0463 |  |  |  |  |  |  |  |
| 0.2151                | 0.5161 | 0.2258 | 0.0430 |  |  |  |  |  |  |  |

## 2.2.2 Classifying a new instance

We want to assign a class to a new instance  $\omega$  with the following characteristics: EXANG = yes, CHEST\_PAIN = asympt), we calculate the classifications functions:

$$d[+,\aleph(\omega)] = \ln 0.3646 + (\ln 0.6509 + \ln 0.7593)$$
  
= -1.7137  
$$d[-,\aleph(\omega)] = \ln 0.6354 + (\ln 0.1087 + \ln 0.2151)$$
  
= -4.2095

Since  $d(+,\aleph) > d(-,\aleph)$ , we assign the instance to the group (DISEASE = positive).

For a computer scientist, programming these calculations is very easy. This is perhaps for this reason that this method is as popular with researchers.

## 2.3 Why the naive bayes classifier is efficient?

#### 2.3.1 The naïve bayes classifier is a linear classifier

In spite of the unsophisticated assumption underlying of the naive bayes classifier, it is rather efficient in comparison with other approaches. Yet, it is not very popular with final users because people think that we cannot obtain an explicit model to classify a new instance. We cannot compare the weight of each predictor in the classification process. This opinion, widespread, is incorrect. We can obtain an explicit model, and this is a linear combination of the (binarized) predictors.

## 2.3.2 Classifier with 1 explanatory variable

First, we consider the situation where we have only one predictor X with L values  $\{1, 2, ..., L\}$ . We create L binary attributes  $I_1$ 

$$I_{l}(\omega) = \begin{cases} 1 \text{ si } X(\omega) = l \\ 0 \text{ sinon} \end{cases}$$

The classification function  $d(y_k, \aleph)$  for the class  $y_k$  is

$$d(y_k, \aleph) = a_0 + \sum_{l=1}^{L} a_l \times I_l$$
$$= \ln p_k + \sum_{l=1}^{L} \ln p_{l/k} \times I_l$$

But, we know that

$$I_1 + \dots + I_L = 1 \Longrightarrow I_L = 1 - (I_1 + \dots + I_{L-1})$$

We can rewrite the classification function:

$$d(y_k, \aleph) = \ln p_k + \sum_{l=1}^{L} \ln p_{l/k} \times I_l$$
  
=  $(\ln p_k + \ln p_{L/k}) + \sum_{l=1}^{L-1} \ln \frac{p_{l/k}}{p_{L/k}} \times I_l$   
=  $a_{0,k} + a_{1,k} \times I_1 + a_{2,k} \times I_2 + \cdots$ 

This is a linear classifier. We have the same representation bias as linear discriminant analysis or logistic regression. But the estimation of the parameters of the model is different.

## 2.3.3 Classifier with J discrete explanatory variables

Because we have an additive model, the generalization to several predictors is easy. The j-th variable Xj takes Lj values, we write the classification function as the follows

$$d(y_k,\aleph) = \left(\ln p_k + \sum_{j=1}^J \ln p_{L_j/k}^j\right) + \sum_{j=1}^J \sum_{l=1}^{L_j-1} \ln \frac{p_{l/k}^j}{p_{L_j/k}^j} \times I_l^j$$

Where  $p_{l/k}^{j} = \hat{P}(X_{j} = l/Y = y_{k})$ ,  $I_{l}^{j}$  is the binary attribute associated to the value n°*l* of Xj.

## 2.3.4 Numerical example

Let us consider the example with two predictors above. We set A the binary attribute for (exsang = yes); B1, B2 and B3, the binary attributes for (chest\_pain = asympt), (chest\_pain = atyp\_angina) and (chest\_pain = non\_angina).

$$d[+,\aleph] = \ln 0.3646 + \ln 0.3491 + \ln 0.0463 + \ln \frac{0.6509}{0.3491} \times A + \ln \frac{0.7593}{0.0463} \times B1 + \ln \frac{0.0833}{0.0463} \times B2 + \ln \frac{0.1111}{0.0463} \times B3$$
  
= -5.1342 + 0.6232 × A + 2.7973 × B1 + 0.5878 × B2 + 0.8755 × B3  
$$d[-,\aleph] = \ln 0.6534 + \ln 0.8913 + \ln 0.0430 + \ln \frac{0.1087}{0.8913} \times A + \ln \frac{0.2151}{0.0430} \times B1 + \ln \frac{0.5161}{0.0430} \times B2 + \ln \frac{0.2258}{0.0430} \times B3$$

$$= -3.7148 - 2.1041 \times A + 1.6094 \times B1 + 2.4849 \times B2 + 1.6582 \times B3$$

For the unlabeled instance (EXANG: yes, CHEST\_PAIN: asympt), the values for the binary attributes are (A:1; B1:1; B2:0; B3:0). By applying the classification functions,

$$d[+,\aleph] = -5.1342 + 0.6232 \times 1 + 2.7973 \times 1 + 0.5878 \times 0 + 0.8755 \times 0 = -1.7337$$
$$d[-,\aleph] = -3.7148 - 2.1041 \times 1 + 1.6094 \times 1 + 2.4849 \times 0 + 1.6582 \times 0 = -4.2095$$

The conclusion is consistent with the preceding calculation mode (section 2.2.2). But now, we have an explicit model that we can deploy easily. Moreover, by analyzing the parameter associated to each binary attribute, we can interpret the influence of each predictive variable over the target attribute. And yet, Tanagra (version 1.4.36 and later) is one of the only tools which provides these parameters of the classification functions.

## 2.3.5 The case of the binary problem

When we deal with a binary target attribute  $Y \in \{+, -\}$ , we can simplify the classification functions and produce a single decision function  $d(\aleph)$ . For numerical example above, we obtain

$$d(\aleph) = d(+, \aleph) - d(-, \aleph)$$
  
= -1.4194 + 2.7273 × A + 1.1878 × B1 - 1.8971 × B2 - 0.7828 × B3

The decision rule becomes

If 
$$d[\aleph(\omega)] > 0$$
 then  $\hat{y}(\omega) = +$  else  $\hat{y}(\omega) = -$ 

For the unlabeled instance (EXANG: yes, CHEST\_PAIN: asympt), we obtain

$$d(\aleph) = -1.4194 + 2.7273 \times 1 + 1.1878 \times 1 - 1.8971 \times 0 - 0.7828 \times 0$$
  
= 2.4958

## 3 Dataset

In this tutorial, we use the "Heart Disease" dataset from the UCI server (Heart Disease Dataset - <u>http://archive.ics.uci.edu/ml/datasets/Heart+Disease</u>). After some data cleansing, we have 286 instances (<u>http://eric.univ-lyon2.fr/~ricco/tanagra/fichiers/heart\_for\_naive\_bayes.zip</u>). We want to predict the values of DISEASE from EXANG (2 values) and CHEST\_PAIN (4 values). The original dataset contains more predictors. But we prefer to use only these attributes in order to give more details about the calculations.

## 4 Analysis with Tanagra

## 4.1 The naive bayes classifier under Tanagra

**Importing the dataset**. To import the dataset into Tanagra, we open the data file into Excel spreadsheet. We select the data range. Then we click on the TANAGRA / EXECUTE menu<sup>2</sup>.

| <b>N</b> | Microsoft Excel - heart_for_naive_bayes.xls |                                 |                        |                      |                                |                                        |                          |                                        |       |  |
|----------|---------------------------------------------|---------------------------------|------------------------|----------------------|--------------------------------|----------------------------------------|--------------------------|----------------------------------------|-------|--|
|          | Eichier Editi                               | ion <u>A</u> ffichag<br>🗟 🖨 🗟 🖏 | e Insertion<br>१ 🐰 🗈 🍘 | Forma <u>t</u> Outil | s <u>D</u> onnées<br>Cir + 🤮 Σ | Fe <u>n</u> être <u>?</u><br>▼ 💽 A J A | Sipina Tanag             | ra Adobe <u>P</u> DF<br>xecute Tanagra | _ & × |  |
| Aria     | al                                          | - 10                            | • G I                  | <u>s</u>  ≣ ≡ ∃      | i 🗟 😨 🗲                        | <b>%</b> 000 %                         | 400 € A                  | About                                  |       |  |
|          | C287 -                                      | ∙ <i>f</i> × ne                 | egative                |                      |                                |                                        |                          |                                        |       |  |
|          | А                                           | В                               | С                      | D                    | E                              | F                                      | G                        | H                                      |       |  |
| 1        | exang                                       | chest_pain                      | disease                |                      |                                |                                        |                          |                                        |       |  |
| 2        | yes                                         | asympt                          | positive               |                      |                                |                                        |                          |                                        |       |  |
| 3        | yes                                         | asympt                          | positive               | Everute T            | anagra                         |                                        |                          |                                        | X     |  |
| 4        | yes                                         | asympt                          | positive               | Execute              | anagra                         |                                        |                          |                                        |       |  |
| 5        | yes                                         | asympt                          | positive               |                      |                                |                                        | <b>C</b> (1) (1) (1) (1) |                                        |       |  |
| 6        | yes                                         | asympt                          | positive               | Da                   | ataset range (inc              | luding the name                        | of the attributes        | first row):                            |       |  |
| 7        | yes                                         | asympt                          | positive               |                      | \$A\$1:\$C\$287                |                                        |                          |                                        | _     |  |
| 8        | yes                                         | asympt                          | positive               |                      |                                |                                        |                          | 1                                      |       |  |
| 9        | yes                                         | asympt                          | positive               |                      |                                |                                        | OK 🌺                     | Cancel                                 |       |  |
| 10       | yes                                         | asympt                          | positive               |                      |                                |                                        | <b>r</b>                 |                                        |       |  |
| 14 4     | ► ► ► datas                                 | set / estimation                | ons_/                  | L                    |                                |                                        |                          |                                        |       |  |
| Des      | sin • 🗟 🛛 Fo <u>r</u>                       | mes automatio                   | lues 🕶 🔨 🔌             | 🗆 🔿 🔮 4              | l 🛟 🙍 🔜                        | 🕭 + 🚄 + 🛓                              | <mark>4</mark> - ≡ ≡ ‡   | 🛱 🗖 🖉 💶                                |       |  |
| Prêt     |                                             |                                 |                        |                      |                                |                                        |                          | NUM                                    |       |  |

Tanagra is automatically launched. We have 286 instances and 3 discrete variables.

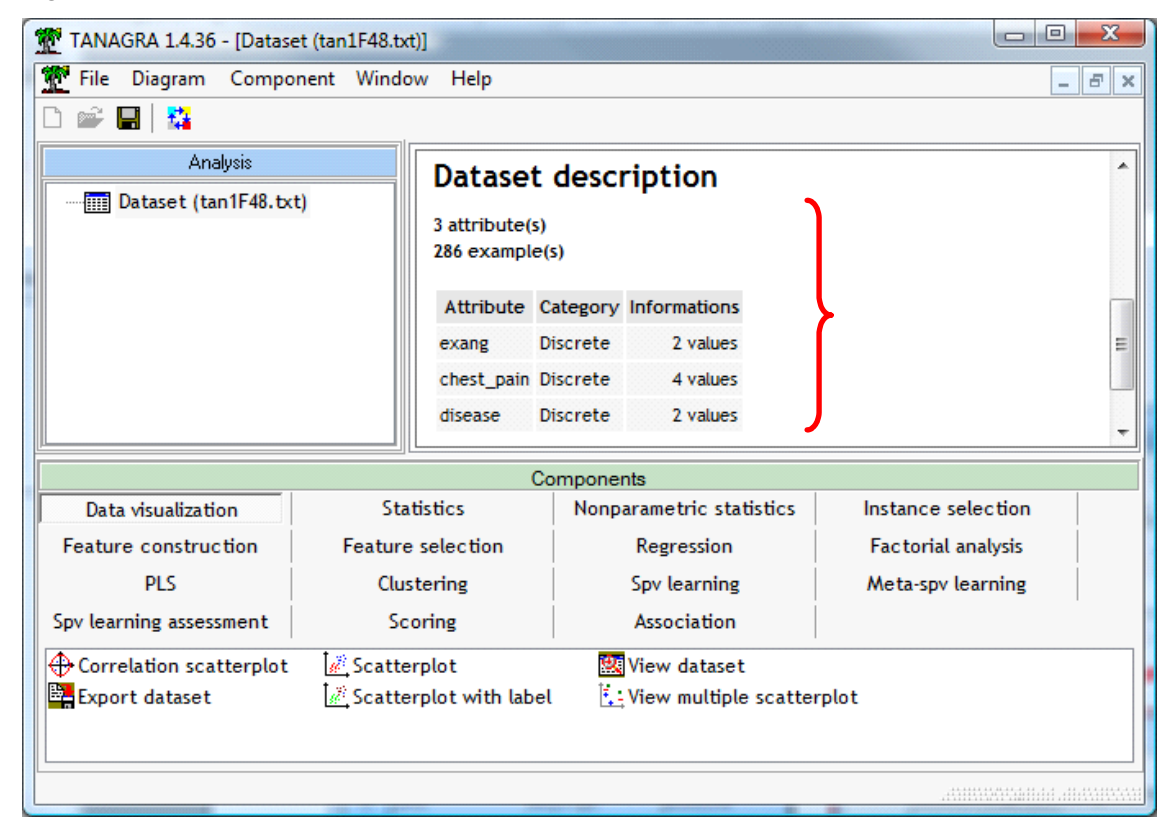

<sup>&</sup>lt;sup>2</sup> About the TANAGRA menu into Excel, see <u>http://data-mining-tutorials.blogspot.com/2008/10/excel-file-handling-using-add-in.html</u>

**Learning the model**. Before the learning process, we must specify the target attribute (DISEASE) and the predictors (EXANG, CHEST\_PAIN). We use the DEFINE STATUS component.

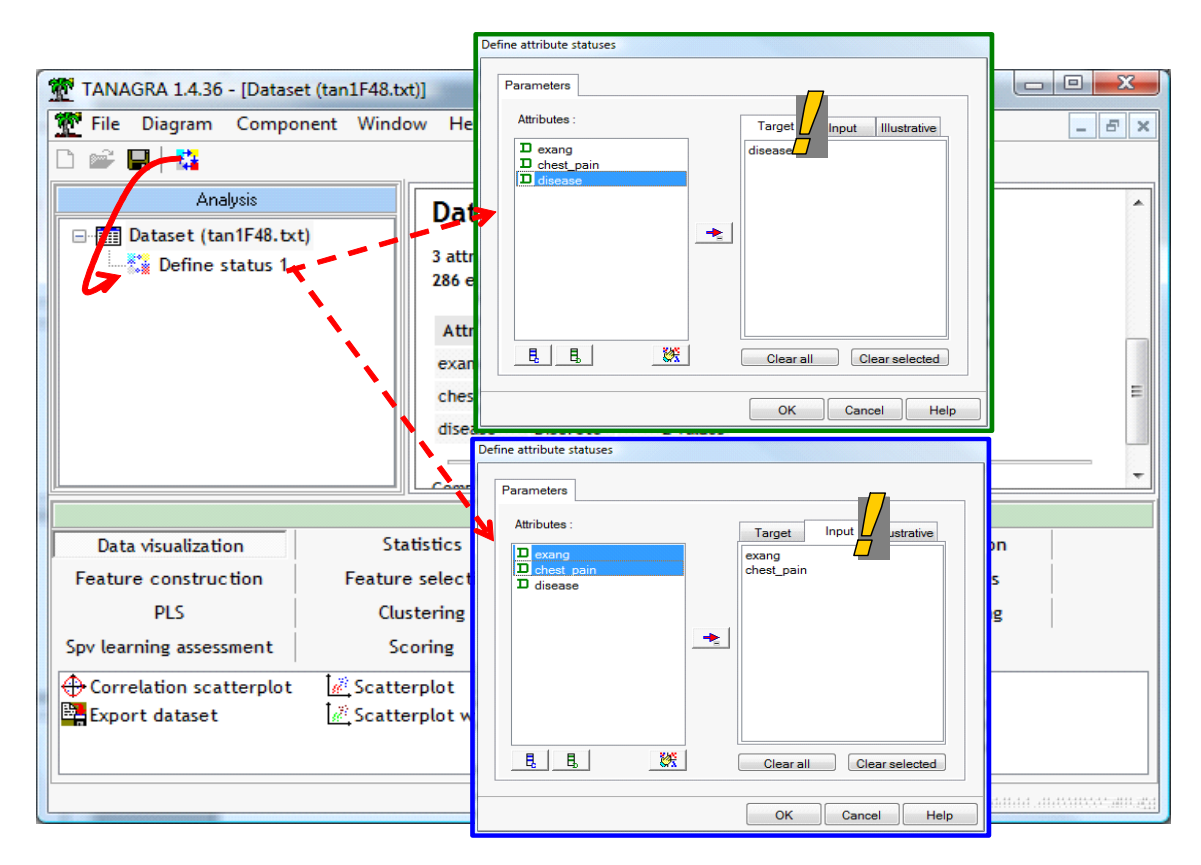

We can add the NAIVE BAYES CLASSIFIER component now (SPV LEARNING tab) into the diagram. We click on the VIEW menu to get the results.

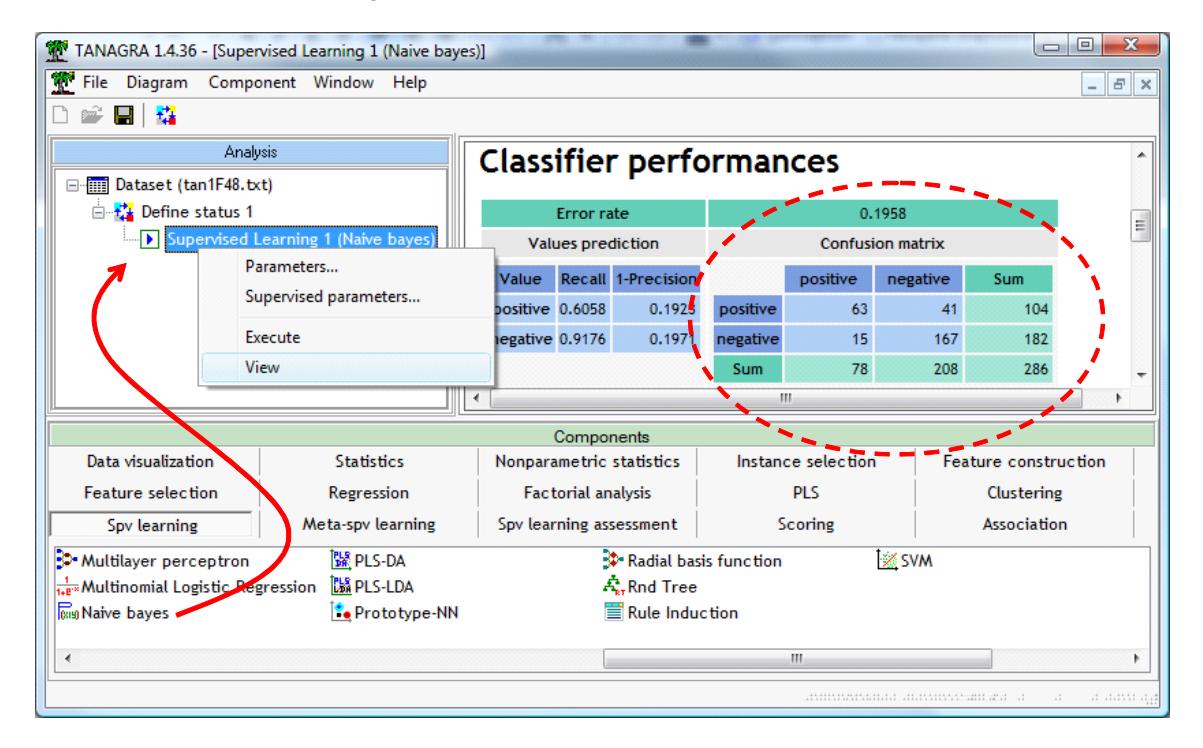

Into the upper part of the visualization window, we get the confusion matrix and the error rate computed on the learning sample (resubstitution error rate).

The main new feature in the version 1.4.36 of Tanagra is in the lower part of the window. "Model description" provides the parameters of the classification functions. The deployment of the model outside the Tanagra context (e.g. into a spreadsheet) is greatly facilitated.

| File Diagram Compor     | nent Window Help                      |                                        |               |                  |             | _ 8 > |
|-------------------------|---------------------------------------|----------------------------------------|---------------|------------------|-------------|-------|
| l 📽 🔚   🎎               |                                       |                                        |               |                  |             |       |
| Analys                  | is                                    |                                        |               |                  |             | -     |
| ⊡                       | )                                     | Model description                      |               |                  |             |       |
| 🖃 🚰 Define status 1     |                                       |                                        | Classificatio | n functions      | )           |       |
| Supervised Le           | earning 1 (Naive bayes)               | Descriptors                            | positive      | negative         |             |       |
|                         |                                       | exang = yes                            | 0.623189      | -2.104134        |             |       |
|                         |                                       | chest_pain = asympt                    | 2.797281      | 1.609438         | <b>}</b> 7/ |       |
|                         |                                       | chest_pain = atyp_angina               | 0.587787      | 2.484907         |             |       |
|                         |                                       | chest_pain = non_anginal               | 0.875469      | 1.658228         |             |       |
|                         |                                       | constant                               | -5.134215     | -3.714849        | J           |       |
|                         |                                       | •                                      | III           |                  |             | +     |
|                         | · · · · · · · · · · · · · · · · · · · | Components                             |               |                  |             |       |
| Data visualization      | Statistics                            | Nonparametric statistic                | os Ins        | stance selection | n           |       |
| Feature construction    | Feature selection                     | Regression                             | Fa            | actorial analysi | s           |       |
| PLS                     | Clustering                            | Spv learning                           | M             | eta-spv learnin  | g           |       |
| Spv learning assessment | Scoring                               | Association                            |               |                  |             |       |
| Ana ID3                 | 🕍 Linear discrimi                     | inant analysis 🔅 Multi                 | layer perce   | ptron            | Naive ba    | iyes  |
| <mark>Ľ_</mark> K-NN    | 1+E**Log-Reg TRIRL                    | S <sup>1</sup> / <sub>1+2</sub> *Multi | nomial Logis  | tic Regression   | 🚟 PLS-DA    |       |
| •                       |                                       | III                                    |               |                  |             | F     |
|                         |                                       |                                        |               |                  |             |       |

We obtain the parameters computed manually previously (section 2.3.4). Because we deal with a binary problem, we can extract the decision function.

| Descriptors              | Classificatio | Decision  |          |
|--------------------------|---------------|-----------|----------|
| Descriptors              | positive      | negative  | function |
| exang = yes              | 0.623189      | -2.104134 | 2.7273   |
| chest_pain = asympt      | 2.797281      | 1.609438  | 1.1878   |
| chest_pain = atyp_angina | 0.587787      | 2.484907  | -1.8971  |
| chest_pain = non_anginal | 0.875469      | 1.658228  | -0.7828  |
| constant                 | -5.134215     | -3.714849 | -1.4194  |

**Note**: As optional in Tanagra, we can get the details of cross tabulations used for the computation of the conditional probabilities.

## 4.2 About the others linear classifiers

The methods analyzed in this section can provide a linear classification function. Our aim is to compare the parameters (coefficients) of the models.

We must explicitly recode the discrete predictors before. We add the DEFINE STATUS component at the root of the diagram. We set EXANG and CHEST\_PAIN as INPUT.

| 🕐 File Diagram Component W                                                                       | ndow Help                                                                                                    | 5 7 |
|--------------------------------------------------------------------------------------------------|----------------------------------------------------------------------------------------------------|-----|
| ) 📽 🖪   🏪                                                                                        | Define attribute statuses                                                                                                    |     |
| Analysis<br>Dataset (tan1F48.txt)<br>Define status 1<br>Supervised Learning 1<br>Define status 2 | (Naive Attributes : Target Input ustrative exang chest_pain disease                                                                              | •   |
| Data visualization<br>Feature construction<br>PLS<br>Spv learning assessment                     | Statist<br>ture se<br>Cluster<br>Scorir<br>E. E. Clear all Clear selected<br>s<br>Clear all Clear selected<br>s<br>Clear all Clear selected<br>s |     |

We insert the o\_1\_BINARIZE component (FEATURE CONSTRUCTION tab). We click on the VIEW menu.

| TANAGRA 1.4.36 - [0_1_   | Binarize 1]                 |                                   | And the American Street Street Street |                            | x        |  |
|--------------------------|-----------------------------|-----------------------------------|---------------------------------------|----------------------------|----------|--|
| 💇 File Diagram Com       | ponent Window Help          |                                   |                                       | _                          | ъ×       |  |
| 🗅 📽 🔚   🗱                |                             |                                   |                                       |                            |          |  |
| Ana                      | alysis                      |                                   | 0 1 Binarize 1                        |                            | ~        |  |
| Dataset (tan1F48.        | txt)                        |                                   | Parameters                            |                            |          |  |
| 🖃 🚰 Define status 1      | 1                           | Used values : K-1 (ignore last va | lue)                                  |                            |          |  |
| Supervised               | Learning 1 (Naive bayes)    |                                   |                                       |                            |          |  |
| Define status            | 2                           |                                   | Results                               |                            | =        |  |
|                          | Darameters                  |                                   | Attribute binarization                |                            |          |  |
|                          | Farameters                  | Source att                        | New attributes                        |                            |          |  |
|                          | Execute                     | exang (exang_yes_1)               |                                       |                            |          |  |
|                          | View                        | chest_pain (chest_pain_asymp      | pt_1,chest_pain_atyp_angina_1         | ,chest_pain_non_anginal_1) |          |  |
|                          |                             |                                   |                                       |                            | <b>_</b> |  |
|                          |                             | Components                        |                                       |                            |          |  |
| Data visualization       | Statistics                  | Nonparametric statistics          | Instance selection                    | Feature construction       |          |  |
| Feature selection        | Regression                  | Factorial analysis                | PLS                                   | Clustering                 |          |  |
| Spv learning             | Meta-spv learning           | Spv learning assessment           | Scoring                               | Association                |          |  |
| +   0_1_Binarize E       | qFreq Disc <u>:: </u> MDLPC | 😽 Rnd Proj                        |                                       |                            |          |  |
| Binary binning A E       | qWidth Disc 🛛 🔅 RBF         | * <del>*</del> Standardize        |                                       |                            |          |  |
| uli, Cont to disc 🛛 🕍 Fo | ormula 😚 Residual So        | cores 🛛 Trend                     |                                       |                            | - 1      |  |
|                          |                             |                                   |                                       |                            |          |  |
|                          |                             |                                   |                                       |                            |          |  |
|                          |                             |                                   |                                       |                            |          |  |

EXANG is transformed into one binary attribute 1 (yes) / 0 (no), CHEST\_PAIN into three binary variables.

We insert again the DEFINE STATUS component for the learning phase. We set DISEASE as TARGET, the binary attributes as INPUT.

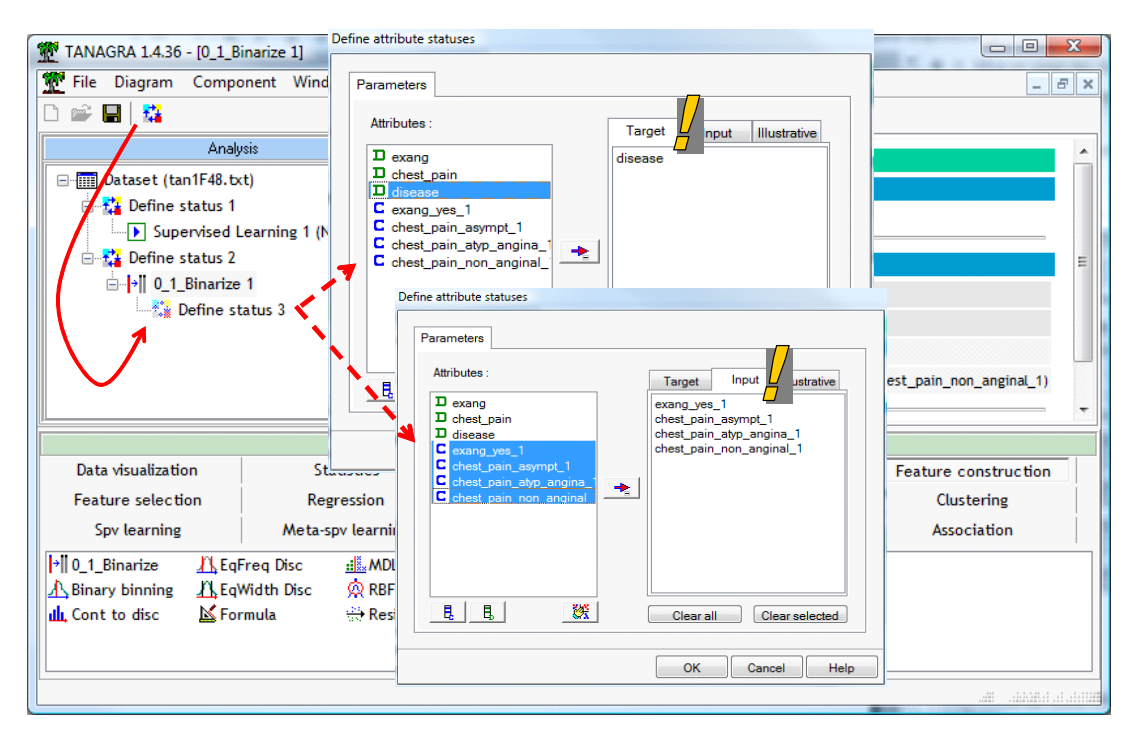

## 4.2.1 Linear discriminant analysis (LDA)

The linear discriminant analysis (LINEAR DISCRIMINANT ANALYSIS – SPV LEARNING tab) provides classification functions, one for each class. Various indicators enable to evaluate the global relevance of the model, and the relevance of each predictor.

| TANAGRA 1.4.36 - [Superv | vised Learning 2 (Linear discri                           | minant analysis)]  |         | e 📲 galenigena 🦾 He     |           | designer a          |              |               |                |                   | x      |
|--------------------------|-----------------------------------------------------------|--------------------|---------|-------------------------|-----------|---------------------|--------------|---------------|----------------|-------------------|--------|
| Tile Diagram Compo       | nent Window Help                                          |                    |         |                         |           |                     |              |               |                | _                 | Ξ×     |
| D 📽 🖬   👫                |                                                           |                    |         |                         |           |                     |              |               |                |                   |        |
|                          | Analysis                                                  |                    |         |                         |           |                     |              |               |                |                   | -      |
| 🖃 🥅 Dataset (tan1F48.txt | t)                                                        |                    |         | DA Summary              |           |                     |              |               |                |                   |        |
| 🖃 🏰 Define status 1      |                                                           |                    |         |                         | Classific | cation functions    |              | Statistical I | Evaluation     |                   |        |
| Supervised Le            | earning 1 (Naive bayes)                                   |                    |         | Attribute               | positiv   | e negative          | Wilks L.     | Partial L.    | F(1,281)       | p-value           |        |
| Define status 2          |                                                           |                    | e       | xang_yes_1              | 2.015     | 435 -1.151677       | 0.678769     | 0.830060      | 57.52975       | 0.000000          |        |
| □  →   0_1_Binarize      | 1                                                         |                    | ci      | hest_pain_asympt_1      | 26.151    | 623 25.627644       | 0.564088     | 0.998815      | 0.33349        | 0.564072          |        |
|                          | atus 3<br>vised Learning 2 (Linear disc                   | diminant analysis) | ci      | hest_pain_atyp_angina_1 | 24.256    | 059 26.710824       | 0.578992     | 0.973104      | 7.76674        | 0.005684          |        |
| Juper                    | ervised Learning 2 (Linear discriminant analysis)         |                    | ci      | hest_pain_non_anginal_1 | 24.770    | 930 26.416612       | 0.569793     | 0.988814      | 3.17891        | 0.075674          | ш      |
| C                        |                                                           |                    | co      | onstant                 | -14.097   | 465 -13.084418      | 1            |               |                |                   |        |
|                          |                                                           | ]                  |         |                         |           |                     |              |               |                |                   |        |
| Data visualization       | Ctatistics                                                | Nonparametric et:  | . He He | Components              | lon       | Fosture const       | ruction      | Footuro coli  | ation          |                   |        |
|                          | Stausues                                                  | Nonparametric sta  | ausuc   |                         | 1011      | reature const       |              | reature sea   |                |                   |        |
| Regression               | Factorial analysis                                        | PLS                |         | Clustering              |           | Spv learn           | ing          | Meta-spv le   | arning         |                   |        |
| Spv learning assessment  | Scoring                                                   | Association        |         |                         |           |                     |              |               |                |                   |        |
| 🥂 C-RT                   | 🔀 C-SVC                                                   |                    | K-NN    |                         | ⊃ Mi      | ultilayer percepti  | on           | 🕺 PLS-DA      |                | 🔅 Ra              | dial t |
| Acs CS-CRT               | Decision List                                             |                    | Linea   | r discriminant analysis | 1+8-* ML  | ultinomial Logistic | Regression   | 👬 PLS-LDA     |                | A <sub>r</sub> Rn | d Tre  |
| Acs CS-MC4               | $\frac{1}{4}$ s CS-MC4 $\frac{1}{48}$ ID3 $\frac{1}{148}$ |                    |         | eg TRIRLS               | (xis) Na  | ive bayes           | Ľ            | Prototype-N   | N              | 🔳 Ru              | le In  |
| •                        | •                                                         |                    |         |                         |           |                     |              |               |                |                   | F      |
|                          |                                                           |                    |         |                         |           |                     | алана а занн | e a la laa    | ala la ala laa | a a aara          |        |
|                          |                                                           |                    |         |                         | -         |                     |              |               | 16. h.h.t.     | .11 .11 .114111.  |        |

We can derivate the decision function from the classification functions for the binary problems.

#### 4.2.2 Logistic regression

The logistic regression (BINARY LOGISTIC REGRESSION – SPV LEARNING tab) is a method widely used by statisticians. Surprisingly, it is not really popular with the machine learning community. It provides directly the decision function. The sign of the parameters is computed according the reference group. This is the positive group here.

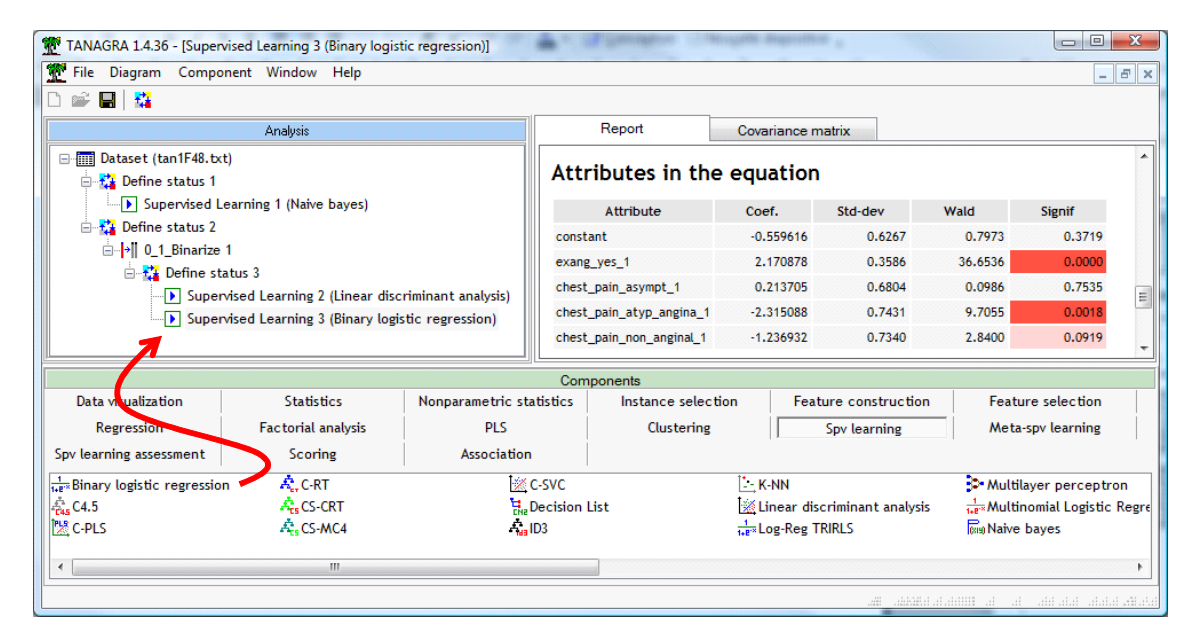

## 4.2.3 Linear SVM (Support Vector Machine)

The SVM component (SPV LEARNING tab) provides also the decision function.

| TANAGRA 1.4.36 - [Superv | rised Learning 4 (SVM)]        | WXAA               | <b>₽</b> *()                       | Consideration (1994) | terregelitter den |                       |       |
|--------------------------|--------------------------------|--------------------|------------------------------------|----------------------|-------------------|-----------------------|-------|
| Tile Diagram Compo       | nent Window Help               |                    |                                    |                      |                   |                       | - 5 × |
| 🗅 📽 🖬   🎎                |                                |                    |                                    |                      |                   |                       |       |
|                          | Analysis                       |                    | Line                               | ar classifier        |                   |                       | •     |
| ⊡                        | ;)                             |                    | "Refe                              | erence" class value  | e : negativ       | /e                    |       |
| Supervised Le            | earning 1 (Naive bayes)        |                    |                                    | Attribute            | Weight            |                       |       |
| 🖃 🚰 Define status 2      |                                |                    | exan                               | g_yes_1              | -1.999390         |                       |       |
| ⊡ → 0_1_Binarize         | 1                              |                    | chest                              | _pain_asympt_1       | -0.001220         |                       |       |
| 🖻 🚰 Define sta           | itus 3                         |                    | chest                              | _pain_atyp_angina_1  | -0.000610         |                       |       |
| Super                    | vised Learning 2 (Linear disc  | riminant analysis) | chest_pain_non_anginal_1 -0.001220 |                      |                   |                       |       |
| Super                    | vised Learning 3 (Binary logis | tic regression)    | constant 1.000610                  |                      |                   |                       |       |
|                          | vised Learning 4 (SVM)         |                    | •                                  |                      | III               |                       | •     |
|                          |                                | Com                | onents                             |                      |                   |                       |       |
| Data visualization       | Statistics                     | Nonparametric sta  | tistics                            | Instance selec       | tion              | Feature construction  |       |
| Feature selection        | Regression                     | Factorial analy    | sis                                | PLS                  |                   | Clustering            |       |
| Spv learning             | Meta-spv learning              | Spv learning asses | Sment                              | Scoring              |                   | Association           |       |
| Multilayer perceptron    | 🔀 PLS-DA                       | <b>≫</b> +         | Radial ba                          | sis function         | SVN               | ١                     |       |
| Hultinomial Logistic Reg | ression 👪 PLS-LDA              | Å, F               | Rnd Tree                           |                      |                   |                       |       |
| Naive bayes              | 🍡 Prototype-NN                 | F F                | Rule Indu                          | iction               |                   |                       |       |
| •                        |                                |                    |                                    |                      |                   |                       | •     |
|                          |                                |                    |                                    |                      |                   | . An a Markalan - Mar |       |

The sign of the parameters is computed according to the reference group. This is the negative group here. Thus, we must multiply the coefficients by "-1" to obtain results comparable to the other approaches.

## 4.3 Comparing the decision functions

The representation bias is the same, but the learning bias is not the same. It is very interesting to compare the parameters obtained from the various approaches during the learning process.

Naive bayes, linear discriminant analysis and logistic regression are consistent if we consider the sign of the coefficients. But, their values are a little different. On the other hand, SVM approach provides very different coefficients. It is seems also that (EXANG = YES) is the most relevant

predictor according to the absolute value of the coefficient. This is rather coherent with the results of the other approaches.

 Descriptors
 Naive Bayes
 LDA
 Logistic Reg.
 Linear SVM

| Descriptors              | Naive Bayes | LDA     | Logistic Reg. | Linear SVM |
|--------------------------|-------------|---------|---------------|------------|
| exang = yes              | 2.7273      | 3.1671  | 2.1709        | 1.9994     |
| chest_pain = asympt      | 1.1878      | 0.5240  | 0.2137        | 0.0012     |
| chest_pain = atyp_angina | -1.8971     | -2.4548 | -2.3151       | 0.0006     |
| chest_pain = non_anginal | -0.7828     | -1.6457 | -1.2369       | 0.0012     |
| constant                 | -1.4194     | -1.0130 | -0.5596       | -1.0006    |

About the generalization error rate, on a very simple dataset such as we use in this tutorial, there are not a discrepancy. We use a bootstrap to estimate the error rate (<u>http://data-mining-tutorials.blogspot.com/2009/07/resampling-methods-for-error-estimation.html</u>). We obtain about 20% whatever the method used. These methods often present similar performance on real datasets, except for very specific configurations (e.g. large number of predictors in comparison of the number instances, etc.).

## 5 Analysis with the other free tools

## 5.1 Weka 3.6.0

We use Weka in the EXPLORER mode (<u>http://www.cs.waikato.ac.nz/ml/weka/</u>). We launch the tool, then we load the HEART\_FOR\_NAIVE\_BAYES.ARFF data file (Weka file format).

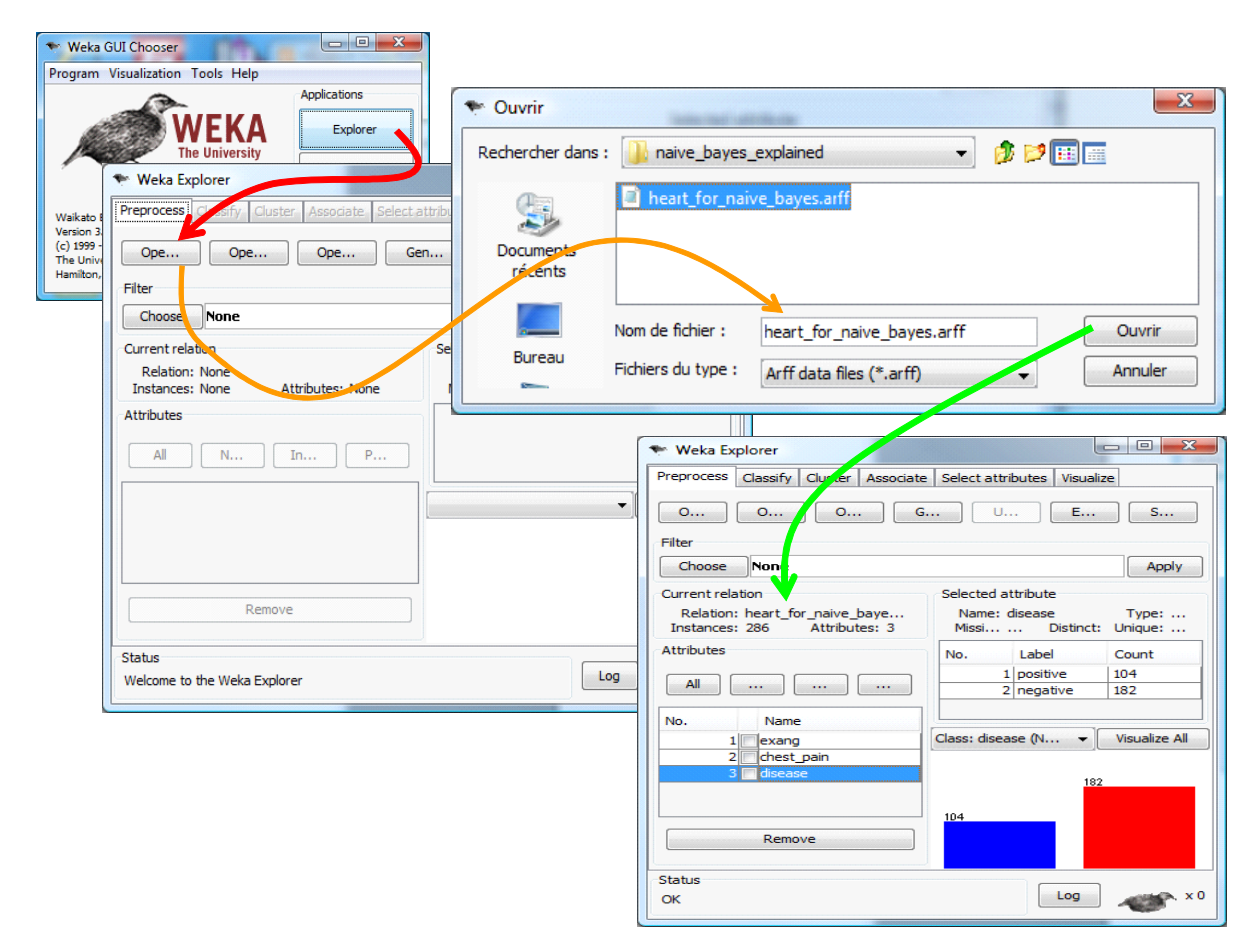

We activate the CLASSIFY tab. We select the NAÏVE BAYES approach. The training sample is both used for the learning and the testing process. We click on the START button.

| Weka Explorer                         | ata Calast attributas 1     | 6           |         | le  | - O X    |
|---------------------------------------|-----------------------------|-------------|---------|-----|----------|
|                                       | ate   Select attributes   1 | Isualize    |         |     |          |
|                                       |                             |             |         |     |          |
|                                       |                             |             |         |     |          |
| Test options                          | Classifier output           |             |         |     |          |
| Ose training set                      |                             |             |         |     | <b>^</b> |
| Supplied test set                     |                             | Class       |         |     |          |
|                                       | Attribute                   | positive ne | egative |     |          |
| Cross-validation Folds 10             |                             | (0.36)      | (0.64)  |     |          |
| Percentage split % 66                 |                             |             |         |     |          |
| More options                          | exang                       | 60.0        | 20.0    |     | =        |
| Hore options.                         | yes                         | 37.0        | 164 0   |     |          |
| (Nom) disease                         | [total]                     | 106.0       | 184.0   |     |          |
| (non) discuse                         |                             |             |         |     |          |
| Start 🚰 Stop                          | chest_pain                  |             |         |     |          |
|                                       | asympt                      | 82.0        | 40.0    |     |          |
| Result list (right-click for options) | atyp_angina                 | 9.0         | 96.0    |     |          |
| 12:19:24 - bayes.NaiveBayes           | non_anginal                 | 12.0        | 42.0    |     |          |
|                                       | typ_angina                  | 5.0         | 8.0     |     |          |
|                                       | [total]                     | 108.0       | 186.0   |     | +        |
|                                       | •                           | 111         |         |     | Þ        |
| Status                                |                             |             |         |     |          |
| OK                                    |                             |             |         | Log |          |

We obtain the same confusion matrix as Tanagra. Into the middle part of the visualization window, Weka provides the cross tabulations used for the computation of the various conditional probabilities. We have no information however about the classification functions.

## 5.2 R 2.9.2

We use the e1071 package (<u>http://cran.r-project.org/web/packages/e1071/index.html</u>) under R (<u>http://www.r-project.org/</u>). The source code of our program is the following.

```
#clear the memory
rm (list=ls())
#load the dataset
heart.data <- read.table(file="heart_for_naive_bayes.txt",sep="\t",header=T)
#build the model
library(e1071)
heart.model <- naiveBayes(disease ~ exang + chest_pain, data = heart.data, laplace = 1.0)
print(heart.model)</pre>
```

The option "laplace = 1" corresponds to "m = 1" for the calculations of the conditional probabilities.

R provides these conditional probabilities in tables. We can compare them to those computed manually previously (section 2.2.1).

| 🥂 RGui                                                                                                    |  |
|----------------------------------------------------------------------------------------------------|--|
| Fichier Edition Voir Misc Packages Fenêtres Aide                                                                                                    |  |
|                                                                                                    |  |
| R Console                                                                                                    |  |
| <pre>&gt; heart.model &lt;- naiveBayes(disease ~ exang + chest_pain, data = heart.data\$ &gt; print(heart.model)</pre>                                                    |  |
| Naive Bayes Classifier for Discrete Predictors                                                                                                    |  |
| Call:<br>naiveBayes.default(x = X, y = Y, laplace = laplace)                                                                                                    |  |
| A-priori probabilities:<br>Y                                                                                                    |  |
| 0.6363636 0.3636364                                                                                                    |  |
| Conditional probabilities:<br>exang                                                                                                    |  |
| Y no yes<br>negative 0.8913043 0.1086957<br>positive 0.3490566 0.6509434                                                                                                  |  |
| chest_pain<br>Y asympt atyp_angina non_anginal typ_angina<br>negative 0.21505376 0.51612903 0.22580645 0.04301075<br>positive 0.75925926 0.08333333 0.11111111 0.04629630 |  |
| >                                                                                                    |  |
|                                                                                                    |  |

## 5.3 Knime 2.1.1

We start Knime (<u>http://www.knime.org/</u>). We create a workflow (FILE / NEW). We use the FILE READER component (IO / READ) to read the data file "HEART\_FOR\_NAIVE\_BAYES.TXT".

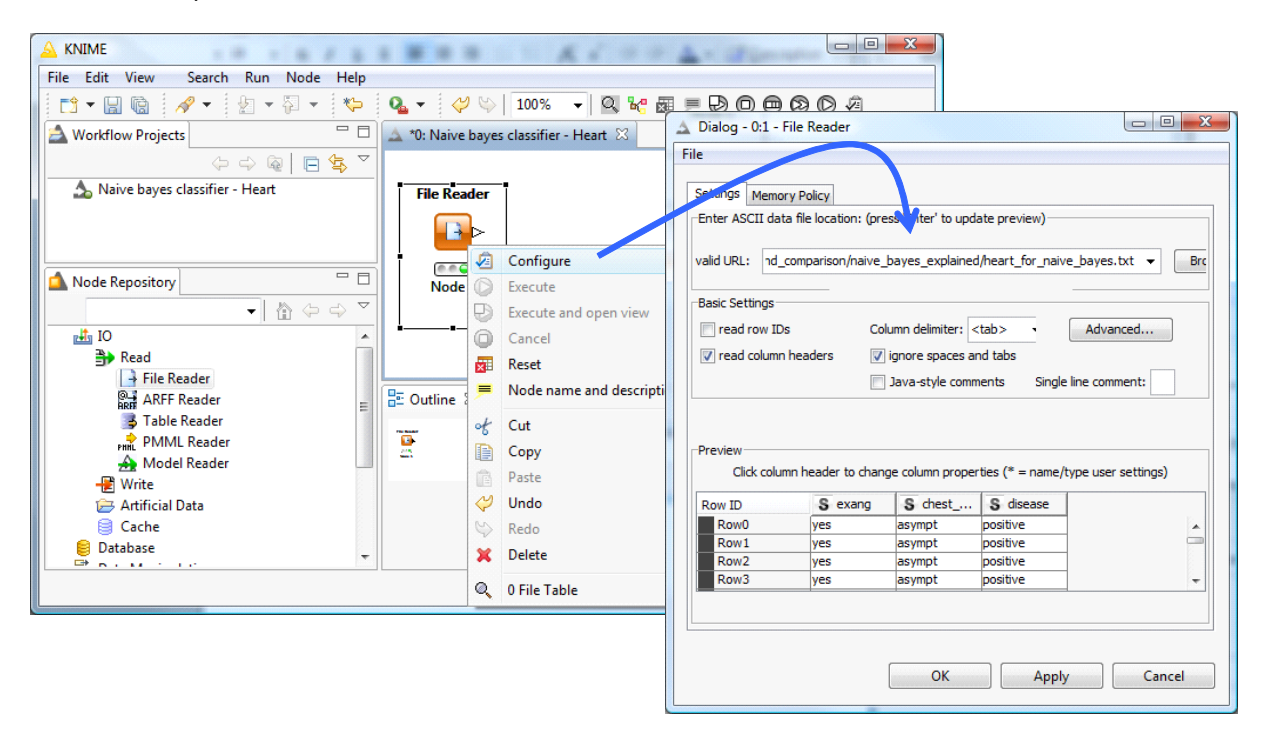

Then, we add the NAÏVE BAYES LEARNER component (MINING / BAYES). We specify the target attribute (DISEASE).

|                                  |                         | A STA             |                                                             |
|----------------------------------|-------------------------|-------------------|-------------------------------------------------------------|
| File Edit View Search Run Node H | lelp                    |                   |                                                             |
| 📫 🖬 🕼 🛷 🕈 🖢 🖛 🖓 🔻                | 🍫 💁 🗕 🤣 👳               | 100% 🗸 🔍 🖁        | : 🖬 🗏 🖯 📾 🕼 🗘 🖄                                             |
| 📥 Workflow Projects 📃 🗖          | 🔺 *0: Naive bayes class | ifier - Heart 🛛   |                                                             |
| (> -> @   🗖 🕏 ▽                  |                         | Naive Raver Learn | 🛆 Dialog - 0:2 - Naive Bayes Learner                        |
| Anive bayes classifier - Heart   | File Reader             |                   | File                                                        |
|                                  | <b></b>                 | D                 | Options Memory Policy                                       |
| Node Repository                  | Node 1                  | Node 2            | Classification Column: S disease                            |
| Mining                           |                         |                   | Skip missing values (ind. class column)                     |
| Bayes                            | E Outline 🛛             | Con               |                                                             |
| P(A) Naive Bayes Predictor       |                         | ***               | Maximum number of unique nominal values per attribute: 20 - |
| 🔁 Clustering                     |                         | *****<br>Log fi   |                                                             |
| i → Neural Network Decision Tree |                         | WARN              | OK Apply Cancel E                                           |
| 🔁 Misc Classifiers 👻             |                         | •                 |                                                             |
|                                  |                         |                   |                                                             |

We click on the EXECUTE AND OPEN VIEW contextual menu. We get the cross tabulations used for the calculations of the conditional probabilities.

| 🛆 Naive Bayes Learner View - 0:2 - Naive Bayes Learner 🛛 🗖 📼 💌 |                                                            |         |   |        |        |   |  |  |  |  |
|----------------------------------------------------------------|------------------------------------------------------------|---------|---|--------|--------|---|--|--|--|--|
| Class counts for dis                                           | ease                                                       |         |   |        |        | ſ |  |  |  |  |
| Class:                                                         | Class: negative positive                                   |         |   |        |        |   |  |  |  |  |
| Count:                                                         |                                                            | 182     |   | :      | 104    | ſ |  |  |  |  |
|                                                                |                                                            |         |   |        |        |   |  |  |  |  |
| P(chest_pain   class                                           | =?)                                                        |         |   |        |        |   |  |  |  |  |
| Class/chest_pain                                               | Class/chest_pain asympt atyp_angina non_anginal typ_angina |         |   |        |        |   |  |  |  |  |
| negative                                                       | e 39 95 41 7                                               |         |   |        |        |   |  |  |  |  |
| positive                                                       | 81                                                         | 8       |   | 11     | 4      | = |  |  |  |  |
| Rate:                                                          | 120/286                                                    | 103/286 | 5 | 52/286 | 11/286 |   |  |  |  |  |
|                                                                |                                                            |         |   |        |        |   |  |  |  |  |
| P(exang   class=?)                                             |                                                            |         |   |        |        |   |  |  |  |  |
| Class/exang                                                    | ;                                                          | no      |   |        | yes    |   |  |  |  |  |
| negative                                                       |                                                            | 163     |   |        | 19     |   |  |  |  |  |
| positive                                                       |                                                            | 36 68   |   |        |        |   |  |  |  |  |
| Rate:                                                          |                                                            | 199/286 |   | 8      | 37/286 |   |  |  |  |  |
|                                                                | ,                                                          |         |   |        |        | 1 |  |  |  |  |

## 5.4 Orange 2.ob

We start Orange (<u>http://www.ailab.si/orange/</u>). We use the FILE component (DATA) to read the data file "HEART\_FOR\_NAIVE\_BAYES.TXT".

| Orange Canvas          File       Options       Widget       Help         Image: Style:       Tabs with labels       Image: Style:         Data       Visualize       Classify       Regression       Eva         Image: Style:       Image: Style:       Im | File Data File heart_for_naive_bayes.txt Info 286 example(s), 2 attribute(s), 0 meta attribute(s). Classification; Discrete class with 2 value(s).  Advanced settings                                                                                                    |
|----------------------------------------------------------------------------------------------------|----------------------------------------------------------------------------------------------------|
| File Open<br>File Rename F2<br>Remove Del                                                                                                    | Missing Value Symbols Don't care: Don't know: New Attributes Create a new attribute when existing attribute(s) Have mismatching order of values Have no common values with the new (recommended) Miss some values of the new attribute Miss some values of the new attributeAlways create a new attribute Report |

Then we add and we connect the NAIVE BAYES component (CLASSIFY). We click on the OPEN menu to set the parameters of the learning algorithm.

| 🤓 Orange Canvas                                                                                     | 🚟 Naive Bayes                                             |
|----------------------------------------------------------------------------------------------------|-----------------------------------------------------------|
| File Options Widget Help                                                                            | Learner/Classifier Name                                   |
| 🙀 💾 🚍 Style: Tabs with labels 🔻 Icon size:                                                          | Naive Bayes                                               |
| Data Visualize Classify Regression Evaluate Unsup                                                   | Probability estimation                                    |
|                                                                                                    | Prior Laplace                                             |
|                                                                                                    | Conditional (for discrete)                                |
| Naive Logistic Majority k Nearest Classification C4.5 Inte<br>Bayes Regression Neighbours Tree Tree | Parameter for m-estimate 2.0                              |
|                                                                                                    | Size of LOESS window 0.5                                  |
|                                                                                                    | LOESS sample points 100                                   |
|                                                                                                    | Threshold           Adjust threshold (for binary classes) |
| File Naive Bay Open                                                                                 | Apply                                                     |
| Rename F2                                                                                           | Apply                                                     |
| Remove Del                                                                                          | Report                                                    |
|                                                                                                    |                                                           |

We ask the Laplace correction for the probability estimation i.e. m = 1.

To visualize the model, we add the NOMOGRAM component that we connect to NAÏVE BAYES. We click on the OPEN menu.

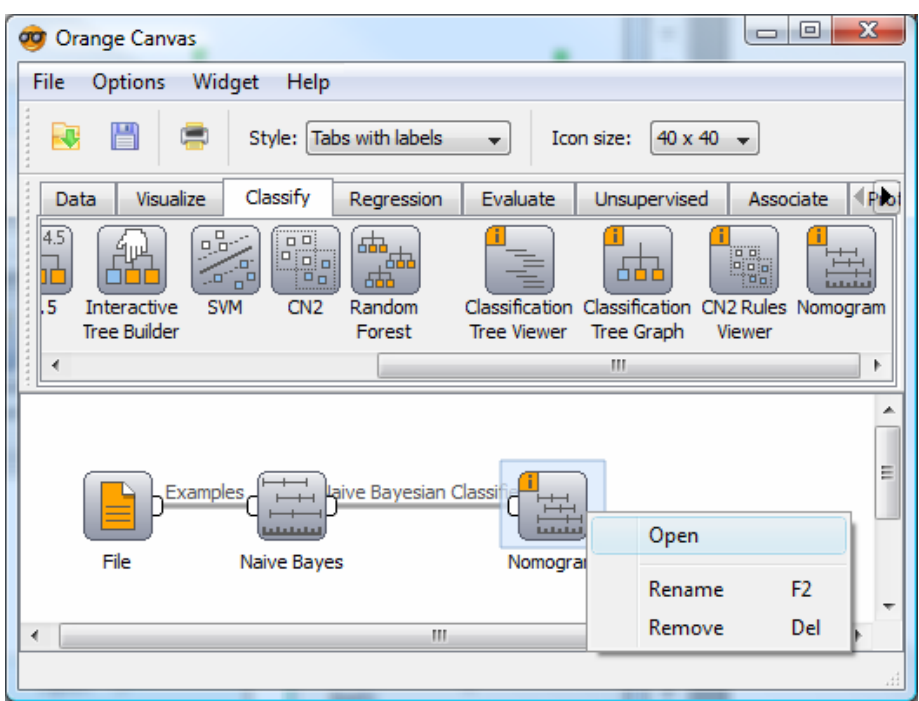

The nomogram is a visualization tool which is not really popular. Yet, it provides a very intuitive visualization of the influence of each predictor on the target attribute<sup>3</sup>. We use the following settings: (1) target class = positive; (2) align the attributes according to the null influence; (3) the scale is the odds-ratio. We obtain the following visualization window.

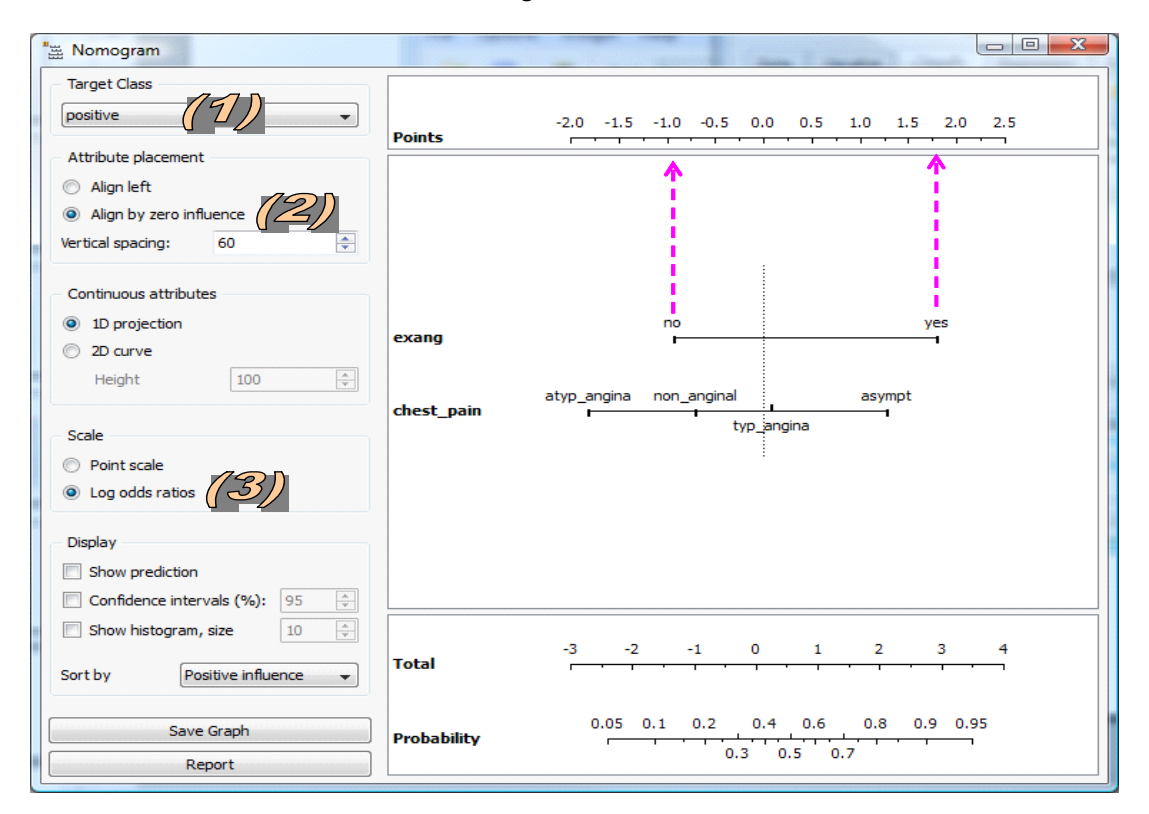

R.R.

<sup>&</sup>lt;sup>3</sup> http://www.ailab.si/blaz/papers/2004-PKDD.pdf

Somehow, the values provided by Orange are very similar to those provided by Tanagra. Let us consider the EXANG predictor. We use the following cross-tabulation to compute the conditional probabilities.

| Nombre de disease | exang |    |     |       |     |
|-------------------|-------|----|-----|-------|-----|
| disease           | yes   | no |     | Total |     |
| positive          |       | 68 | 36  |       | 104 |
| negative          |       | 19 | 163 |       | 182 |
| Total             |       | 87 | 199 |       | 286 |

The "odds" is the ratio between the number of positive instances and the number of negative ones. For the whole sample, it is  $\frac{104}{182} = 0.57$ . Within the "EXANG = yes" group, the odds is  $\frac{68}{19} = 3.58$ . Orange computes the natural logarithm of the ratio between these odds i.e.  $\ln \frac{3.58}{0.57} = 1.83$ . This explains the positioning of this modality into the nomogram. In the same way, for the group "EXANG = no", we get  $\ln \frac{0.22}{0.57} = -0.95$ . Thus, we can conclude that EXANG = YES has a positive influence on the presence of the DISEASE (DISEASE = yes). If we want a "left alignment", Orange computes the logarithm of the ratio between the odds of the (EXANG = YES) and (EXANG = NO) groups i.e.  $\ln \frac{3.58}{0.22} = 2.79$ . This value is very similar (the nomogram does not use the Laplace estimate) to the

coefficient of EXANG = YES into the decision function provided by Tanagra.

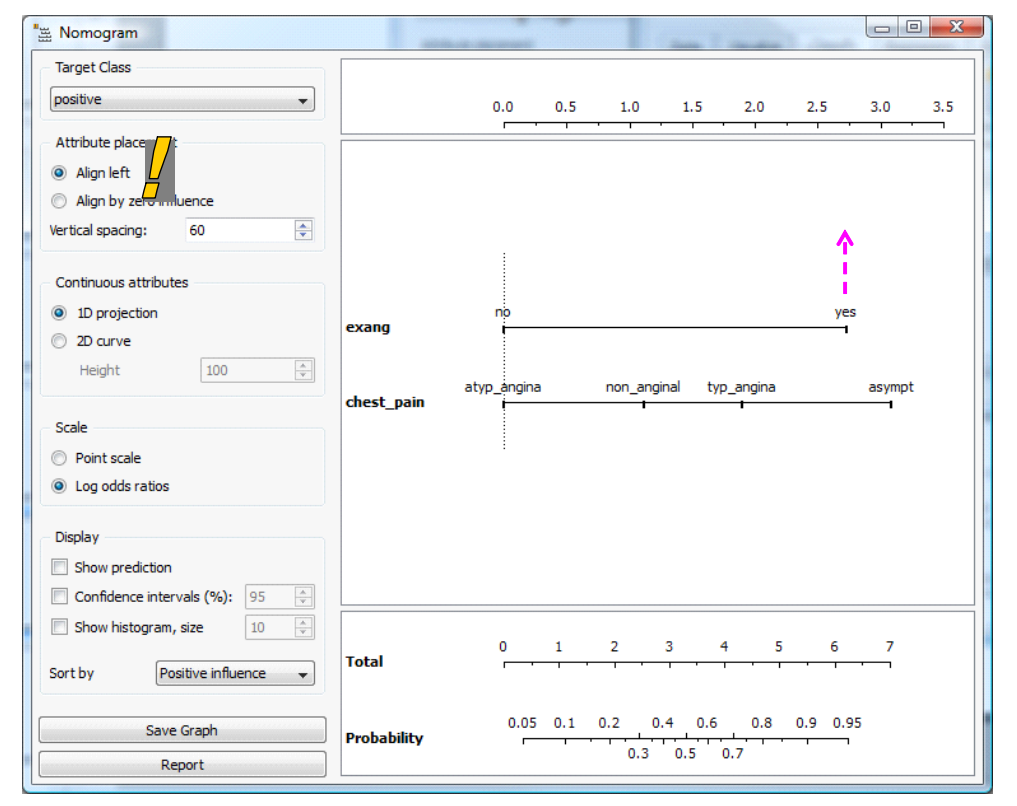

## 5.5 Rapidminer 4.6.0

We launch RapidMiner (<u>http://rapid-i.com/content/view/181/190/</u>). We create a new project by clicking on the FILE / NEW menu. We insert the ARFF EXAMPLE SOURCE component with the following settings.

| RapidMiner@VGC (test.xml*)                                                |                         |                                |
|---------------------------------------------------------------------------|-------------------------|--------------------------------|
| <u>File E</u> dit <u>V</u> iew <u>P</u> rocess <u>T</u> ools <u>H</u> elp |                         |                                |
| P 🖗 😓 📙 🔁 🔗                                                               | ≌ 🗶 🍅 📕                 | I 💉 🚨 🕅 🖗                      |
| ng Operator Tree                                                          | Parameters 🕞 XML 📄 (    | Comment 📔 New Operator         |
| ⊟ ■ Root                                                                  | data_file               | ied\heart_for_naive_bayes.arff |
|                                                                           | label_attribute         | disease                        |
|                                                                           | id_attribute            |                                |
|                                                                           | weight_attribute        |                                |
|                                                                           | datamanagement          | double_array 🔹                 |
|                                                                           | decimal_point_character |                                |
|                                                                           | sample_ratio            | 1.0                            |
|                                                                           | sample_size             | -1                             |
|                                                                           | local_random_seed       | -1                             |
|                                                                           |                         |                                |
|                                                                           |                         |                                |
|                                                                           | 1                       |                                |
|                                                                           | Ma<br>Tota              | 1 68<br>1.1 68                 |
| Θ                                                                         | I !!                    | 4:10:43 PM                     |

Then we add the NAIVE BAYES component. It uses also the Laplace correction for the estimation of the conditional probabilities.

| RapidMiner@VGC (test.xml)                                                 |                         | and the second    |            |
|---------------------------------------------------------------------------|-------------------------|-------------------|------------|
| <u>F</u> ile <u>E</u> dit ⊻iew <u>P</u> rocess <u>T</u> ools <u>H</u> elp |                         |                   |            |
| 🖹 📁 📕 🖶 🗞 🔗 🖎                                                             | ≌ 🔎 🍏 🕨 🔳               | 🧳 🚨               | 1          |
| Coperator Tree                                                            | 📝 Parameters 💽 XML 📄 Co | mment 🤉 🗎 New Ope | erator     |
| Root                                                                      | keep_example_set        |                   |            |
|                                                                           | laplace_correction      |                   |            |
|                                                                           |                         | ·                 |            |
| NaiveBayes                                                                |                         |                   |            |
| - NarveBayes                                                              |                         |                   |            |
|                                                                           |                         |                   |            |
|                                                                           |                         |                   |            |
|                                                                           |                         |                   |            |
|                                                                           | 1                       |                   |            |
|                                                                           | Map                     | 1 GB              |            |
|                                                                           |                         | al: I.I CB        |            |
|                                                                           |                         |                   | 4:12:33 PM |

We launch the calculations (PROCESS RUN). Various visualization widows are provided. We select the "distribution table". We get the conditional probabilities used in the classification process.

| 🚯 RapidMine                   | er@VGC (test.x               | ml)                      |               |              |             |            |           |   |      | ×       |
|-------------------------------|------------------------------|--------------------------|---------------|--------------|-------------|------------|-----------|---|------|---------|
| <u>F</u> ile <u>E</u> dit     | <u>View</u> Proces           | s <u>T</u> ools <u>H</u> | lelp          |              |             |            |           |   |      |         |
| 1                             |                              | è 😢                      |               | 🛥 😦          | 9           |            | V         | 2 | 2    |         |
| Simple<br>NaiveBa             | Distribution                 |                          |               |              |             |            |           |   |      |         |
| 🔘 Text Viev                   | w 🔘 Plot Vie                 | ew 💿 Distr               | ibution Table | ) 📙          |             |            |           |   |      |         |
| Attribute                     | Parameter                    | positive                 | negative      |              |             |            |           |   |      |         |
| exang                         | value=yes                    | 0.654                    | 0.104         | 1            |             |            |           |   |      |         |
| exang                         | value=no                     | 0.346                    | 0.896         |              |             |            |           |   |      |         |
| exang                         | value=unknc                  | 0.000                    | 0.000         |              |             |            |           |   |      |         |
| chest_pain                    | value=asymj                  | 0.779                    | 0.214         |              |             |            |           |   |      |         |
| chest_pain                    | value=atyp_a                 | 0.077                    | 0.522         |              |             |            |           |   |      |         |
| chest_pain                    | value=non_a                  | 0.106                    | 0.225         |              |             |            |           |   |      |         |
| chest_pain                    | value=typ_ar                 | 0.038                    | 0.038         | J            |             |            |           |   |      |         |
|                               |                              |                          |               |              |             |            |           |   | S    | ave     |
|                               |                              |                          |               |              |             |            |           |   |      |         |
| 2 distribution                | IS                           |                          |               |              |             |            |           |   |      |         |
| (created by N<br>P Mar 23, 20 | laiveBayes)<br>10 4:13:14 PM | : [NOTE] Proc            | ess finished: | successfully | / after 0 s | Max<br>Tot | al: 1.1 G | B |      |         |
| 0                             |                              |                          |               |              |             |            |           |   | 4:13 | 3:27 PM |

# 6 Conclusion

We highlight into this tutorial an original visualization of the naive bayes classifier when we deal with discrete predictors. The main advantage of this representation is that we can easily deploy the classifier. It is especially interesting in a business process context.

About the continuous predictors, we incorporate a naive bayes classifier intended to the continuous predictors in a future version of Tanagra. We will see also that we can obtain a classifier which is a linear combination of the predictive variables (or the squares of the variables according to the assumptions of homoscedasticity or heteroscedasticity). The deployment of the model is also easy for the case of continuous predictors.

Finally, the naive bayes approach becomes particularly interesting when we combine it with a feature selection system. We will describe it in a future tutorial. Thus, we consider only the relevant and not redundant variables for construction of the final model. The interpretation of the results is easier in this context. Moreover, the classifier is more reliable according to the Occam's Razor principle.